## Finding a Network Provider

Aetna Student Health

# Navigate to <u>www.aetnastudenthealth.com</u> and select your school: Emory University

### Get started

Select your college or university

Select your college or university

View your school

### EMORY UNIVERSITY

## Welcome to the Emory University student health insurance plan

Aetna Student Health<sup>SM</sup> gives you access to care by working closely with your school and with a network of doctors, hospitals, pharmacies and specialists throughout the country.

 $\mathbf{\nabla}$ 

For more information, contact customer service at 877-261-8403.

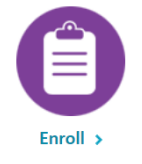

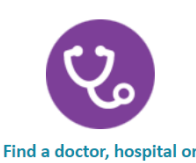

pharmacy >

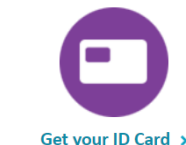

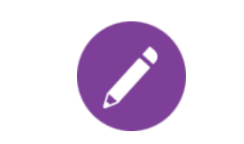

View your insurance plan details 🔉

# Select the link: Find a doctor, hospital, or pharmacy

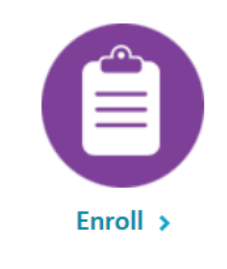

Enroll in the medical plan.

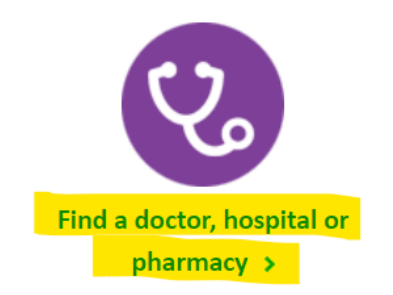

Use this convenient tool to easily locate Aetna participating network providers.

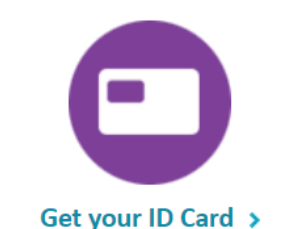

Do you need an ID card?

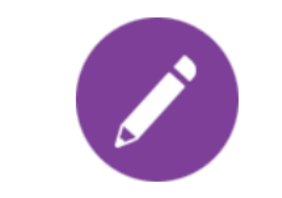

View your insurance plan details >

Find information about your coverage, benefits, deductibles and more.

### Select: Option 1 – Find a Network Provider

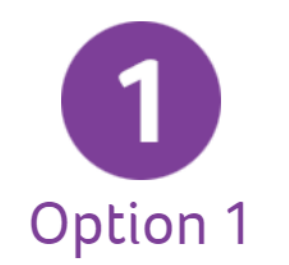

Visit your campus health center or a network provider\*\*

Network providers work with Aetna to offer you rates that are often much lower than their regular fees. This helps you save. Your network provider will provide care and:

- Get approval from Aetna before giving you certain services\*\*\*
- File claims for you

Find a network provider >

# Use the "Continue as a Guest" option, then enter your search criteria, and click search.

#### In a Hurry? Continue as a Guest

Please enter your **home** location (zip, city, county or state) to access providers specific to your plan benefits.

#### 30328 (Atlanta, GA)

Traveling? You can change your location after you select your plan

#### Look within

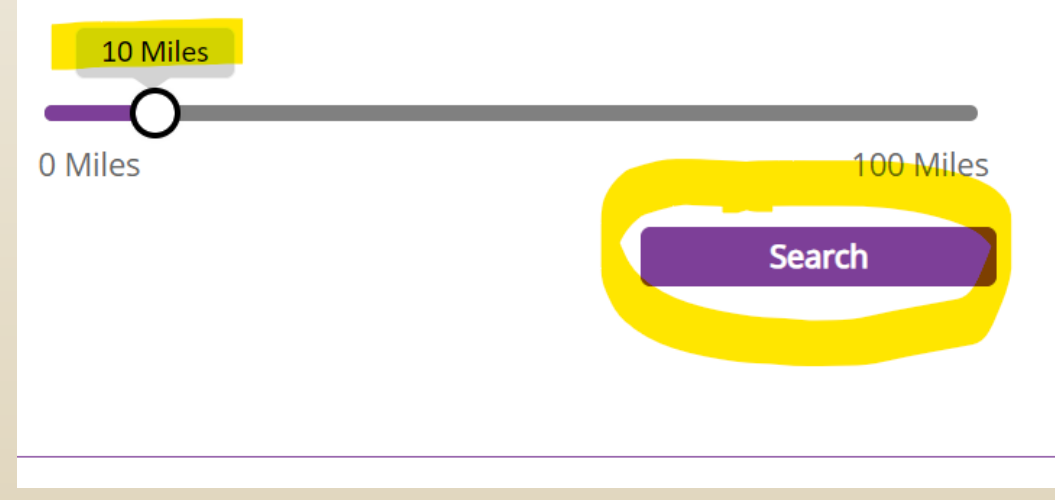

### Select the plan: In-Network or CORE

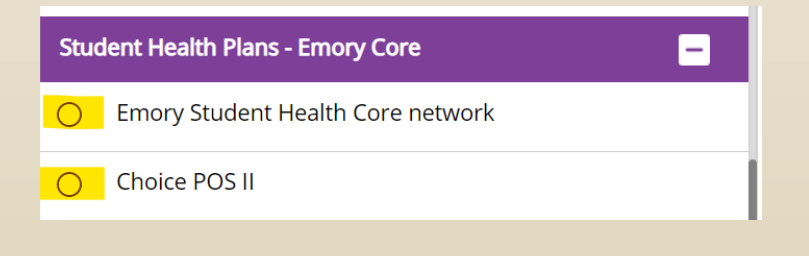

## Select the type of provider you are seeking

| ● Medical Doctors &                                                                                     | Hospitals &<br>Facilities >                                                                | Urgent Care >                                                                                   | Walk-In Clinics >                                                                                 | Pharmacy >                                                                    |
|----------------------------------------------------------------------------------------------------|--------------------------------------------------------------------------------------------|-------------------------------------------------------------------------------------------------|---------------------------------------------------------------------------------------------------|-------------------------------------------------------------------------------|
| Primary care physicians<br>(PCPs), pediatricians,<br>cardiologists, OB/GYNs,<br>others                  | Hospitals, physical<br>therapy centers, nursing<br>facilities, dialysis centers,<br>others | A type of facility focused<br>on the delivery of urgent<br>care outside of an<br>emergency room | A facility that accepts<br>patients on a walk-in<br>basis and with no<br>appointment required     | Search for pharmacies<br>by name or location                                  |
| Mental Health >                                                                                         | Dental Care >                                                                              | O Vision >                                                                                      | Labs & Testing >                                                                                  | Alternative<br>Medicine >                                                     |
| Counseling, EAP, mental<br>health facilities,<br>substance abuse<br>treatment, psychiatrists,<br>others | Dentists, orthodontists,<br>periodontists, oral<br>surgeons, endodontists,<br>others       | Routine eye exams,<br>glasses, contact lenses                                                   | Bloodwork, lab tests,<br>diagnostic testing<br>centers, sleep centers,<br>imaging centers, others | Chiropractors,<br>acupuncturist, massage<br>therapists, dieticians,<br>others |
| Durable Medical                                                                                         | Common                                                                                     | Institutes of                                                                                   |                                                                                                   |                                                                               |